## **Grade Group**

Grade group module is used to categorize grades into different groups. From this you can define different grade groups for different classes.
Example:Grading for nursery and for other classes are different.
For nursery class we can have two grades.
-> "A if score is greater than 70%" and
-> "A+ if the score is less than 70%.
For other classes, we can use Marks Grades - "A+", "A", "B+", "B", and "C".

## Step to follow;-

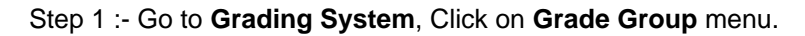

| Admin Master 🛛 🛛 🗸 🗸               |
|------------------------------------|
| Students Information 🛛 🛛 🗸 🗸       |
| Grading System 🔗                   |
| 🔌 Exam Configuration               |
| 🔌 Subjects Category                |
| 📄 Marks Grades                     |
| 冒 Grade Group                      |
| 📄 Grade Group Classes              |
| 🔚 Result Comments                  |
| 🔌 Descriptive Indicator            |
| 🛃 Subject Marks                    |
| 🎭 Student Exam Remarks             |
| 💼 Hall Ticket                      |
| 📔 Generate Student Report Card     |
| 📔 Consolidated Student Report Card |
| 📔 Consolidated Marks Report Card   |
| 📓 Marks Grade Wise Report          |
| 💼 Generate Hall Ticket             |

Step 2 :- Once you click on Grade Group menu in Grading System, Grade Group master will be opened.

Step 3 :- Once you click on Add (<sup>O Add</sup>) button, Add/Edit Grade Group will be shown as below.

| *             |                                                              |                                                                                                    |                                                                                                    |                                                                                                    |                                                                                                    |                                                                                                    |  |
|---------------|--------------------------------------------------------------|----------------------------------------------------------------------------------------------------|----------------------------------------------------------------------------------------------------|----------------------------------------------------------------------------------------------------|----------------------------------------------------------------------------------------------------|----------------------------------------------------------------------------------------------------|--|
|               |                                                              |                                                                                                    |                                                                                                    |                                                                                                    |                                                                                                    |                                                                                                    |  |
| Select Grades |                                                              |                                                                                                    |                                                                                                    | Selected Grades                                                                                                    |                                                                                                    |                                                                                                    |  |
| Grade Value   | Description                                                  | Add All                                                                                                    | Grade Name                                                                                                    | Value                                                                                                    | Description                                                                                                    | Remove All                                                                                                    |  |
| 90            | 90-100                                                       | 0                                                                                                    | No data                                                                                                    |                                                                                                    |                                                                                                    |                                                                                                    |  |
| 70            | 70-89                                                        | 0                                                                                                    |                                                                                                    |                                                                                                    |                                                                                                    |                                                                                                    |  |
| 70            | 70-100(Nurser                                                | 0                                                                                                    |                                                                                                    |                                                                                                    |                                                                                                    |                                                                                                    |  |
| 50            | 50-69                                                        | 0                                                                                                    |                                                                                                    |                                                                                                    |                                                                                                    |                                                                                                    |  |
| 30            | 30-49                                                        | 0                                                                                                    |                                                                                                    |                                                                                                    |                                                                                                    |                                                                                                    |  |
| 0             | Below 3D                                                     | 0                                                                                                    |                                                                                                    |                                                                                                    |                                                                                                    |                                                                                                    |  |
| D             | Below 70(Nurs                                                | 0                                                                                                    |                                                                                                    |                                                                                                    |                                                                                                    |                                                                                                    |  |
|               | Selec<br>Grade Value<br>90<br>70<br>70<br>50<br>30<br>0<br>0 | Select Grades       Grade Value     Description       90     90-100       70     70-89       70     70-100(Nurser       50     50-69       30     30-49       0     Below 30       0     Below 70(Nurs | Select Grades       Grade Value     Description     Add Al       90     90-100     3       70     70-89     3       70     70-100(Nurser     3       50     50-69     3       30     30-49     3       0     Below 30     3       0     Below 70(Nurs     3 | Select Grades     Grade Name       90     90-100     3       70     70-89     3       70     70-100(Nurser     3       50     50-69     3       30     30-49     3       0     Below 30     3 | Select Grades     Select       Grade Value     Description     Add Al     Grade Name     Value       90     90-100     3     1     1     1       70     70-89     3     1     1     1     1       70     70-100(Nurser     3     3     1     1     1     1     1     1     1     1     1     1     1     1     1     1     1     1     1     1     1     1     1     1     1     1     1     1     1     1     1     1     1     1     1     1     1     1     1     1     1     1     1     1     1     1     1     1     1     1     1     1     1     1     1     1     1     1     1     1     1     1     1     1     1     1     1     1     1     1     1     1     1     1     1     1     1 </td <td>Select Grades Selected Grades   Grade Value Description Add Al   90 90-100 Image: Construction of the second second seco</td> | Select Grades Selected Grades   Grade Value Description Add Al   90 90-100 Image: Construction of the second second seco |  |

Step 4 :- Enter Grade Group name and Description

| Enter Grades Group |               |
|--------------------|---------------|
| Grade Group Name*  | Primary Class |
| Description*       | Nursery       |

Step 5 :- Select Grades in Select Grades section by click on add(<sup>(i)</sup>) button as like show below screen shot.

| Select Grades |             |               |         | Selected Grades |       |             |           |
|---------------|-------------|---------------|---------|-----------------|-------|-------------|-----------|
| Grade Name    | Grade Value | Description   | Add All | Grade Name      | Value | Description | Remove Al |
| A+            | 90          | 90-100        | 0       |                 | 1     | lo data     |           |
| A             | 70          | 70-89         | 0       |                 |       |             |           |
| A+            | 70          | 70-100(Nurser | 0)      |                 |       |             |           |
| B+            | 50          | 50-69         | 0       |                 |       |             |           |
| в             | 30          | 30-49         | 0       |                 |       |             |           |
| с             | 0           | Below 3D      | 0       |                 |       |             |           |
| A             | 0           | Below 70(Nurs | 0)      |                 |       |             |           |

Add Close

After clicking on add button it will show in Selected grades section;-

| Select Grades |             |             |         | Selected Grades |       |               |           |
|---------------|-------------|-------------|---------|-----------------|-------|---------------|-----------|
| Grade Name    | Grade Value | Description | Add All | Grade Name      | Value | Description   | Remove Al |
| Ai            | 90          | 90-100      | 0       | At              | 70    | 70-100(Nurser | ×         |
| A             | 70          | 70-89       | 0       | A               | 0     | Below 70(Nurs | ×         |
| B+            | 50          | 50-69       | 0       |                 |       |               |           |
| в             | 30          | 30-49       | 0       |                 |       |               |           |
| с             | 0           | Below 3D    | 0       |                 |       |               |           |

Add Close

Step 5 :- Click on Add( Add ) button.